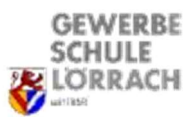

## Gruppeneinteilungen in WebUntis eintragen

Nach der erfolgreichen Anmeldung im Menü zum Unterricht navigieren. Hier bekommt man eine Übersicht über den eigenen Unterricht.

| .) | Unterricht        | Unterricht        | Str         |                          |                                         |               |                   |                                                  |     |            |            |         |   |         |                |            |
|----|-------------------|-------------------|-------------|--------------------------|-----------------------------------------|---------------|-------------------|--------------------------------------------------|-----|------------|------------|---------|---|---------|----------------|------------|
|    | Lehrkraft         | Lehrkräfte<br>Str |             |                          | Aktivitätsart<br>~  <auswahl></auswahl> |               |                   | Zeitraum<br>16.11.2020 ¥ 21.11.2020 ¥ Aktuelle W |     |            | Woche 💌 🔅  |         |   |         |                |            |
|    | Klasse            | U-Nr              | A           | rt Aktivitätsart         | Klasse                                  | Schülergruppe | Fach              | Lehrkraft                                        | Wst | Von        | Bis        | Termine |   | Schüler | Schülergruppen | Berichte   |
|    | Schüler*in        | 102500            | /           | Unterricht               | 2BKI1                                   | 3 11          | M1                | Str                                              | 4   | 14.09.2020 | 28.07.2021 | • •     | ? | 2       | *              |            |
| ]  |                   | 104200            |             | Unterricht               | 2BKI1<br>2BKI1                          |               | PRT               | Str                                              | 2   | 14.09.2020 | 28.07.2021 | • •     | ? | 2       | **             |            |
|    | Prüfungen         | 106500            | 1           | Unterricht               | 2BKI2                                   |               | PA                |                                                  | 2   | 14.09.2020 | 28.07.2021 |         | ? | 2       | **             |            |
|    | Prüfungskalender  | 23900             |             | Unterricht               | E1FS<br>E1FS                            | LBTL a F1FS 1 | LBT<br>LBTL-a     |                                                  | 4   | 14.09.2020 | 28.07.2021 |         | ? | 2       | 22             | 12g        |
|    | 9                 | 29801             | 1           | Unterricht               | E1FS                                    | LBTL-b_E1FS_2 | LBTL-b            |                                                  | 2   | 14.09.2020 | 28.07.2021 | •       | ? | 2       | 2              |            |
|    | Prüfungsstatistik | 27400             | / 1         | Unterricht               | E2FS                                    |               | LBT               |                                                  | 2   | 14.09.2020 | 28.07.2021 | •       | ? | 2       | 8              |            |
|    |                   | 27500             |             | Unterricht               | E2FS<br>E2FS                            | LBTL-a_E2FS_1 | LBTL-a            |                                                  | 2   | 14.09.2020 | 28.07.2021 | • •     | ? | 2       | 8 2            | 100<br>100 |
|    | Aufgaben          | 63800             | 1           | Unterricht               | E3FS                                    | core o_ceroje | LBT               |                                                  | 2   | 14.09.2020 | 28.07.2021 | •       | 2 | 2       | 8              |            |
|    | Lehrkraft - Tag   | 63900             | / 1         | Unterricht               | E3FS                                    | LBTL-a_E3FS_1 | LBTL-a            |                                                  | 2   | 14.09.2020 | 28.07.2021 | •       | ? | 2       | 22 <u>2</u>    |            |
|    | Klasse Ter        | 63901<br>58000    |             | Unterricht<br>Unterricht | E3F5<br>Verwaltung                      | LBTL-b_E3FS_2 | LBTL-b<br>StdPlan |                                                  | 2   | 14.09.2020 | 28.07.2021 | • •     | ? | 2       | **             | 100<br>100 |
|    | Klasse - Tag      |                   |             |                          |                                         |               |                   |                                                  |     |            |            |         |   |         |                |            |
|    | Schülergruppen    | Abwesenhe         | eiten       |                          |                                         |               |                   |                                                  |     |            |            |         |   |         |                |            |
|    | er . 0            |                   | Art         | Von                      | Bis Begi                                | nn Ende Grund | Text              |                                                  |     |            |            |         |   |         |                |            |
|    |                   | 1 ×               | <b>kg</b> 1 | 7.11.2020 17.1           | 11.2020 13:                             | 15 19:30 LFB  |                   |                                                  |     |            |            |         |   |         |                |            |

In der Spalte Schülergruppe ist ersichtlich, wo eine Gruppeneinteilung möglich ist. Für Religion und in der Berufsschule für Deutsch, Gemeinschaftskunde und Wirtschaftskunde sind auch Gruppen eingetragen. Erfolgt keine Bearbeitung sind automatisch alle Schüler\*innen dem Unterricht zugeteilt.

| asse: E3FS<br>hülerzahl: 11          |              |         |                   |               |     |     |          |                 |
|--------------------------------------|--------------|---------|-------------------|---------------|-----|-----|----------|-----------------|
| 9 12 o <sup>3</sup> 9 g <sup>3</sup> | <b>h i</b> h |         |                   |               |     |     |          |                 |
| uswahl                               | Familienname | Vorname | Geschlecht Klasse | Katalognummer | Von | Bis | Kurzname | Externe Id Text |
| 1                                    | Be           |         | E2FS              | 0             | -   | -   |          |                 |
| 2                                    | Aj           |         | E3FS              | 0             | -   | -   |          |                 |
| ✓ 3                                  | A            |         | E3FS              | 0             | -   | -   |          |                 |
| 🗹 4 🥖                                | Ba           |         | E3FS              | 0             | -   | -   |          |                 |
| 5 🥖                                  | B            |         | E3FS              | 0             | -   | -   |          |                 |
| 6 /                                  | Fe           |         | E3FS              | 0             | -   | -   |          |                 |
| 7 🥖                                  | G            |         | E3FS              | 0             | -   | -   |          |                 |
| V 8 🥖                                | G            |         | E3FS              | 0             | -   | -   |          |                 |
| 9 🥖                                  | н            |         | E3FS              | 0             | -   | •   |          |                 |
| 🗹 10 🥖                               | н            |         | E3FS              | 0             | -   | -   |          |                 |
| 11 /                                 | Ka           |         | E3FS              | 0             | -   | *   |          |                 |
| 12 🥖                                 | Le           |         | E3FS              | 0             | -   | -   |          |                 |
| 13 🥖                                 | M            |         | E3FS              | 0             | -   | -   |          |                 |
| 14 🥖                                 | м            |         | E3FS              | 0             | -   | -   |          |                 |
| 15 🥖                                 | 0            |         | E3FS              | 0             | -   | -   |          |                 |
| 16 🥖                                 | Ri           |         | E3FS              | 0             | -   | -   |          |                 |
| 17 🥖                                 | So           |         | E3FS              | 0             | -   | -   |          |                 |
| 18 /                                 | So           |         | E3FS              | 0             | -   | -   |          |                 |
| 19 🥖                                 | Sp           |         | E3FS              | 0             | -   | •   |          |                 |
| 🗌 20 🥖                               | St           |         | E3FS              | 0             | -   | -   |          |                 |
| 21 🥖                                 | Tr           |         | E3FS              | 0             | -   | -   |          |                 |
| D 22                                 | W            |         | E3FS              | 0             | -   | -   |          |                 |

Mit einem Klick 🙎 auf erhält man folgende Ansicht:

In dieser Ansicht kann man die Häkchen bei den Schüler\*innen setzten, die in die Gruppe eingeteilt sind. **WICHTIG:** Am Ende das Speichern nicht vergessen.

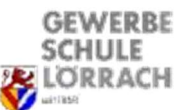

Alternativ wählt man im Menü Unterricht den Unterpunkt Klasse und die entsprechende Klasse aus.

| issen<br>BKI1 |        | Zeitraum<br>~ 16.11.2020 ~ | 21.11.20  | 020 🔻 A | ctuell | e Woche |         | •              |             |
|---------------|--------|----------------------------|-----------|---------|--------|---------|---------|----------------|-------------|
| -Nr           | Klasse | Schülergruppe              | Lehrkraft | Fach    | Std.   | Termine | Schüler | Schülergruppen | Berichte    |
| 25000         | 2BKI1  |                            |           | D1      | 1      | •       | 2       |                |             |
| 5100          | 2BKI1  |                            |           | D2      | 1      |         | 2       | **             |             |
| 600           | 2BKI1  |                            |           | E1      | 2      | 1       | 2       | **             |             |
| 100 /         | 2BKI1  |                            |           | E2      | 2      | 1       | 2       |                |             |
| 700           | 2BKI1  |                            |           | ET      | 2      | 1       | 2       | **             | 1           |
| 3200 /        | 2BKI1  | ETKP-a_2BKI1_1             |           | ETKP-a  | 3      |         | 2       | ** 2           | 2           |
| 3600          | 2BKI1  | ETKP-b_2BKI1_2             |           | ETKP-b  | 3      | 1       | 2       | 2 L            | 1           |
| 2900          | 2BKI1  |                            |           | IT      | 3      | 1       | 2       | *              | 1           |
| 13802         | 2BKI1  | IT-P-a_2BKI1_1             |           | IT-P-a  | 3      | 1       | 2       | 2 L            |             |
| 13900         | 2BKI1  | IT-P-b_2BKI1_2             |           | IT-P-b  | 3      |         | -       | 2 <u>2</u>     |             |
| 03000         | 2BKI1  | KONTO - ODVIA A            |           | KOMT    | 2      |         |         | 20 O           | 14 <b>3</b> |
| 03600         | ZBKI1  | KOMTP-a_2BKI1_1            |           | KOMTP-a | 2      | 1       |         | 22 2           | EC:         |
| 13602         | 2001   | KOWITP-D_ZBRIT_Z           |           | M1      | 4      |         | 2       | 226            | 12          |
| 14200         | 2BKI1  |                            |           | M2      | 2      |         | 2       | 808            |             |
| 23601         | 2BKI1  | PPR-a 2BKI1 1              |           | PPR-a   | 3      |         | 2       | 894 2          |             |
| 3500          | 2BKI1  | PPR-b 2BKI1 2              |           | PPR-b   | 3      |         | 2       | 898 2          |             |
| 2800          | 2BKI1  |                            |           | PRT     | 2      |         | 2       | 208            |             |
| 37500         | 2BKI1  |                            |           | WISO    | 2      | 1       | 2       |                |             |
| 33300         | 2BKI1  |                            |           | WPF     | 0      | 1       | 2       |                |             |

Auch hier kann man wieder über die einzelne Gruppe auswählen (siehe oben) oder über den Button "Schüler-Gruppen-Zuordnung" arbeiten. Hier können mehrere Gruppen der einen Klasse gleichzeitig bearbeitet werden (Häkchen setzten). **WICHTIG:** Speichern nicht vergessen !!

| C |      | ETKP-a       | PPR-b        | KOMT         | KOMT         | IT-P-a       | IT-P-b | ETKP-b       | PPR-a        |
|---|------|--------------|--------------|--------------|--------------|--------------|--------|--------------|--------------|
| 9 | 2 10 |              |              |              |              |              |        |              |              |
|   | Ba   |              |              |              |              | $\checkmark$ |        |              |              |
|   | Bau  | $\checkmark$ | $\checkmark$ | $\checkmark$ |              | $\checkmark$ |        | $\checkmark$ | $\checkmark$ |
|   | Be   |              |              |              |              |              |        |              |              |
|   | Bog  |              | $\checkmark$ | $\checkmark$ |              | $\checkmark$ |        | $\checkmark$ | $\checkmark$ |
|   | C    |              | $\checkmark$ |              |              | $\checkmark$ |        |              | $\checkmark$ |
|   | Fe   |              | $\checkmark$ |              |              | $\checkmark$ |        |              | $\checkmark$ |
|   | Ha   |              | $\checkmark$ |              |              |              |        |              |              |
|   | Hein |              | $\checkmark$ | $\checkmark$ |              | $\checkmark$ |        | $\checkmark$ | $\checkmark$ |
|   | н    |              | $\checkmark$ | $\checkmark$ |              | $\checkmark$ |        |              | $\checkmark$ |
|   | Ja   | $\checkmark$ | $\checkmark$ | $\checkmark$ |              | $\checkmark$ |        | $\checkmark$ | $\checkmark$ |
|   | Khao |              | $\checkmark$ |              |              | $\checkmark$ |        |              |              |
|   | к    |              | $\checkmark$ | $\checkmark$ |              | $\checkmark$ |        | $\checkmark$ | $\checkmark$ |
|   | Kui  |              | $\checkmark$ |              |              | $\checkmark$ |        |              |              |
| _ |      |              | $\checkmark$ |              |              | $\checkmark$ |        | $\checkmark$ | $\checkmark$ |
|   | Lehr |              | $\checkmark$ |              |              |              |        |              |              |
|   | Nil  |              | $\checkmark$ |              | $\checkmark$ |              |        | $\checkmark$ | $\checkmark$ |
|   | Pa   |              | $\checkmark$ | $\checkmark$ |              | $\checkmark$ |        |              |              |
|   |      | 29           | 29           | 15           | 14           | 15           | 14     | 29           | 29           |